McAfee Security Connected Integrating ePO and MWG

W McAfee

| Table of Contents               |    |
|---------------------------------|----|
| Overview                        | 3  |
| User Accounts & Privileges      | 3  |
| Prerequisites                   | 3  |
| Configuration Steps             | 4  |
| Configuring Web Gateway for ePO | 4  |
| Configuring ePO for Web Gateway | 10 |
| Configuring Common Catalog      | 14 |
| Testing Common Catalog          | 18 |
| Value Add                       | 21 |

#### **Overview**

ePO and Web Gateway integration. ePO can show Web Gateway data in the dashboards. ePO can also do full web traffic reporting of Web Gateway with the installation of Content Security Reporter. Content Security Reporter allows one to pivot in on a dashboard for more detail. One can pivot on a URL in Content Security Reporter (CSR) and get threat information from McAfee Global Threat Intelligence (GTI). In addition to full web traffic reporting, Content Security Reporter allows an admin to immediately add a site to a white or black list through the Common Catalog ePO plugin, which is what we will cover in this document.

Although not covered in this document, ePO can also be used to deploy McAfee Client Proxy, or MCP, to mobile users. MCP is then used to automatically redirect that client to Web Gateway or Web SaaS.

#### **User Accounts & Privileges**

Content Security Reporter requires administrator privileges to install on a Windows 2008 server.

### **Prerequisites**

This integration requires McAfee Web Gateway version 7.1 or higher. MWG 7.1 may be downloaded here: <u>https://contentsecurity.mcafee.com/software\_mwg7\_download</u>.

This integration requires ePO version 4.6.5 and newer. It may be found on the McAfee download site <a href="http://www.mcafee.com/us/downloads/downloads.aspx">http://www.mcafee.com/us/downloads/downloads.aspx</a> .

This also requires McAfee Content Security Reporter version 2.0 and higher. CSR may be downloaded here: <u>https://contentsecurity.mcafee.com/product\_csr</u>.

You will need a Content Security Portal account in order to download Web Gateway. If you do not have an account you may request one by emailing the Advanced Technologies Group at " DL Web Gateway and Identity SE team ". You will also need a grant number to download Content Security Reporter and ePO.

You will need a McAfee grant number to download ePO and the Content Security Reporter software.

The configuration steps that follow will assume that you already have Web Gateway installed and configured and have successfully run traffic through it to generate logged traffic. It will be assumed that ePO is installed and running. It will also be assumed that Content Security Reporter has been installed and configured and is receiving log data from Web Gateway. Please see the respective documentation for these products located on <u>https://contentsecurity.mcafee.com/</u> for those configurations.

### **Configuration Steps**

There will be a couple configurations required to get web gateway, ePO, and Content Security Reporter to seamlessly work together. We will need to get Content Security Reporter to talk to ePO, and we will need to get Web Gateway to talk to ePO.

## **Configuring Web Gateway for ePO**

- 1. Log in to Web Gateway as an administrator
- 2. Navigate to the "Accounts" tab and Click the "Add" button in the "Roles" box

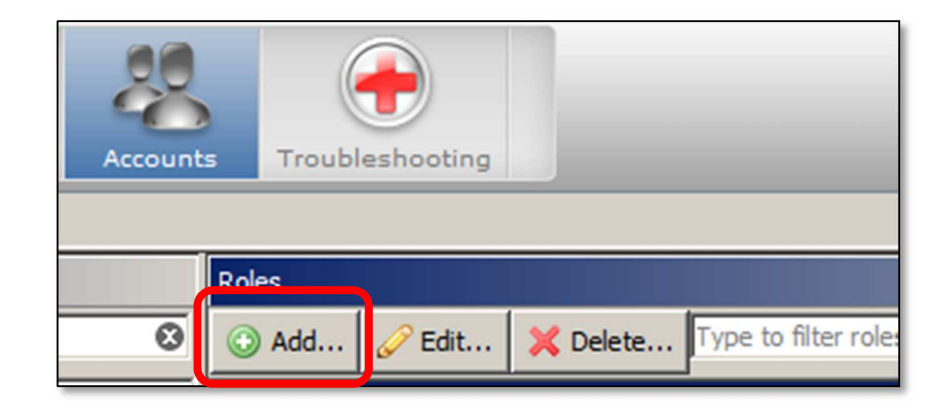

- 3. Create a role for communication with ePO
  - a. Create a descriptive name for the role
  - b. Tic the boxes to assign the following roles
    - i. Policy Lists accessible ii. List creation

    - iii. REST Interface accessible
  - c. Click "OK"

| 🥵 Edit Role                  |                         | × |
|------------------------------|-------------------------|---|
| Name:                        |                         |   |
| ePO Common Catalog Administr | ator                    |   |
| Dashboard accessible         |                         |   |
| Policy - Rules accessible    | Top Level Move & Create |   |
| ▼ Policy - Lists accessible  | ☑ List creation         |   |
| Policy - Settings accessible | Settings creation       |   |
| Configuration accessible     |                         |   |
| Accounts accessible          |                         |   |
| Troubleshooting accessible   |                         |   |
| Permissions accessible       |                         |   |
| Read Only Admin              |                         |   |
| REST-Interface accessible    |                         |   |
|                              | OK Cancel               |   |

4. Click the "Add" button in the "Internal Administrator Accounts" box

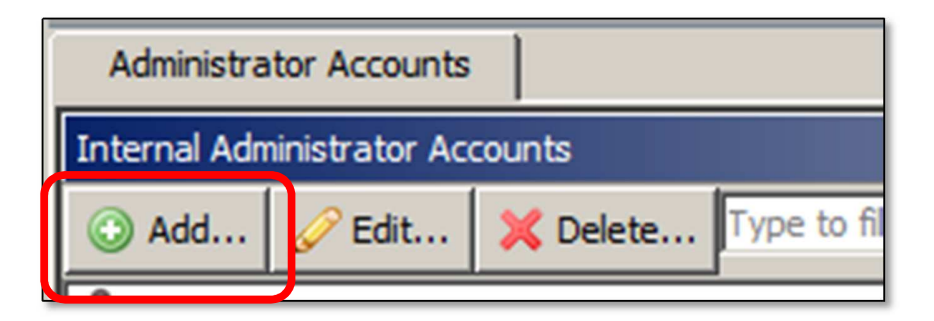

- 5. Create a user for communication with ePO
  - d. Create a user name and password for the ePO user
    e. Select the ePO role created in the prvious step
    f. Click "OK"

| 🤱 Add Administrator                                     | ×                  |
|---------------------------------------------------------|--------------------|
| User name:<br>epo                                       |                    |
| Password:<br>*******                                    | Password repeated: |
| Role:                                                   |                    |
| ePO Common Catalog Administrator                        | 💌 🥜 Edit 💿 Add     |
| ePO Common Catalog Administrator<br>Super Administrator |                    |

6. Test the new user to the right side of the "Roles" box

| Test with current settings |  |  |
|----------------------------|--|--|
| User name:                 |  |  |
| еро                        |  |  |
| Password:                  |  |  |
| *******                    |  |  |
| 🧏 Test                     |  |  |

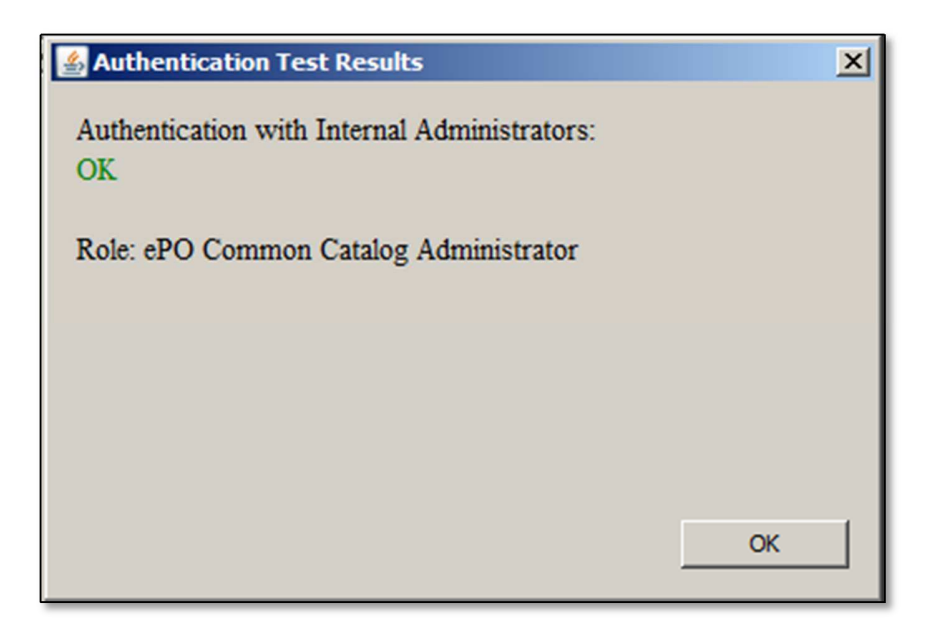

- 7. Navigate to "Configuration → ePolicy Orchestrator"
- 8. Next Click the "MWG ePO extension package" and save the zip file to disk

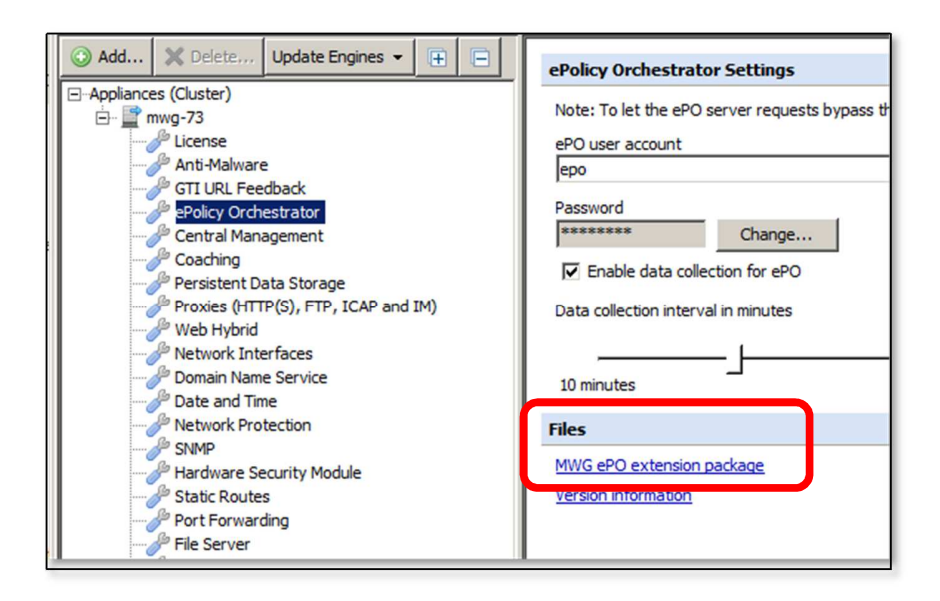

- 9. **Navigate** to "Policy  $\rightarrow$  Rule Sets" tab
- 10. Now **Select** "Add → Top Level Rule set..."

| Server: mwg-73   Server Time: 2013-10-29 15:07 CDT | UI Version 7.3 | .2.3.0 (16052) |
|----------------------------------------------------|----------------|----------------|
| Web Gateway 7                                      | Dashboard      | Policy         |
| Rule Sets Lists Settings                           |                |                |
| ③ Add - 🗒 🖉 🗙 🛧 🕂 ← →                              | <b>€ </b>      |                |
| E Rule Set                                         |                |                |
| 🔚 Rule Set from Library                            |                |                |
| Top Level Rule Set /IP based Session with O        | TP)            |                |
| Global Whitelist                                   |                |                |

11. Select "Import rule set from Rule Set Library"

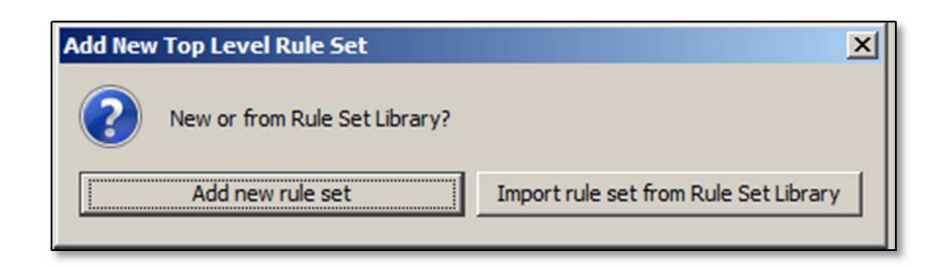

12. Navigate to "ePO → Bypass ePO Requests"

| 8 | 🛱 Add from Rule Set Library                                                    |     |                                                                                                    |        |
|---|--------------------------------------------------------------------------------|-----|----------------------------------------------------------------------------------------------------|--------|
| ł | Please choose a Rule Set from the Library and solve conflicts if neccesary     |     |                                                                                                    |        |
|   | Rule Set Library:                                                              | Ð E | Import conflicts: 🖉 Auto-Solve Conflict                                                               | s      |
|   | Application Control                                                            | -   | Conflict                                                                                              | Solved |
|   | Authentication     Cloud Services     Coaching/Quota                           |     | SSL Client Context with CA Engine<br>Setting 'Default CA' already exists in<br>current configuration. | 0      |
|   | Common Rules  Common Rules  DLP  Common PO  PO  PO  PO  PO  PO  PO  PO  PO  PO | 10  |                                                                                                    |        |
|   | Error Handling                                                                 |     |                                                                                                    |        |

13. Click "auto-Solve Conflicts..." button and Select "Solve by referring to existing objects

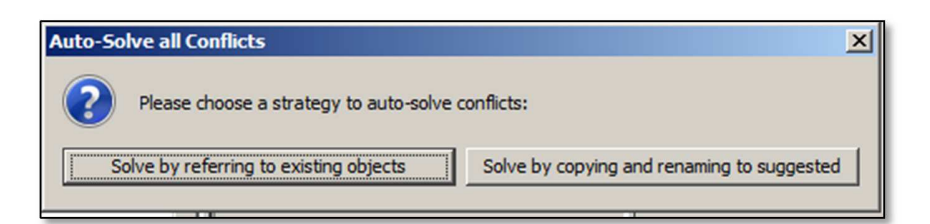

14. Move the new rule set to the top of the rule sets and Click the "Save Changes" button

| Rule Sets                                          | Lis | Lists Set |   | ettings |   |
|----------------------------------------------------|-----|-----------|---|---------|---|
| 🕢 Add 👻                                            | -   | Ø         | × | 1       | + |
| Bypass ePO Requests<br>SSL Scanner<br>Welcome Page |     |           |   |         |   |

## Configuring ePO for Web Gateway

- 1. log in to ePO as an administrator
- 2. Click on the "Menu" dropdown and Select "Software → Extensions"

| Menu T             | Extensions | Dashboards System Tree Queries & Reports Po                                                              |
|--------------------|------------|----------------------------------------------------------------------------------------------------|
| Reporting          | •          | Master Repository<br>View and edit the packages in the Master Repository.                                |
| Systems            |            | Distributed Repositories<br>Create and edit HTTP, FTP, or UNC package repositories.                      |
| Software           | • <b>•</b> | Extensions<br>Install or remove extensions to alter functionality.                                       |
| Automation         |            | Install or re                                                                                            |
| Common Catalog     | •          | Obtain a summary of installations of your software on computers<br>that have the McAfee Agent installed. |
| Gateway Protection |            | Software Manager<br>Check in. update, or remove licensed or evaluation software.                         |

3. **Select** "Install Extensions" and browse to the extensions zip file you saved from the previous section.

| Install Extension                                                                              | an dean dean dean |
|------------------------------------------------------------------------------------------------|-------------------|
| Select an extension (ZIP) file to install:           Browse_         mwg-extension-package.zip | ]                 |
|                                                                                                |                   |
| 0                                                                                              | K Cancel          |

- 4. This will install, or update, 7 extension
- 5. coreCatalog
- 6. EWG
- 7. mcc\_help
- 8. ewg\_help
- 9. mwg
- 10. catalogFramework
- 11. mwg\_help
- 12. **Browse** to "Menu  $\rightarrow$  Configuration  $\rightarrow$  Registered Servers"

| Menu P             | Reg<br>Serv | istered<br>vers   | Dashboards System Tree Queries & Reports Pol                                                                                                    |
|--------------------|-------------|-------------------|----------------------------------------------------------------------------------------------------|
|                    |             |                   |                                                                                                    |
| Reporting          | ۲           |                   | Report Server Settings<br>Manage report server settings including log sources, database,<br>and nefrenance orbitation                                                          |
| Systems            |             |                   | and performance options.                                                                                                    |
|                    |             |                   | Server Settings                                                                                                    |
| Policy             | ۲           |                   | Manage server settings including ports, license keys, proxies,<br>and certificates.                                                                                            |
| Software           | F           |                   | Personal Settings<br>Configure your password and other settings for your environment.                                                                                          |
| Automation         | •           | Pagistarad Samars |                                                                                                    |
| Common Catalog     | ►           |                   | Register access to other servers for this server to communicate with.                                                                                                    |
| Gateway Protection | •           | 2                 | Agent Handlers<br>Configure multiple servers for communication with your Managed<br>Systems                                                                                    |
| User Management    | ۲           | C:>]              | Registered Executables                                                                                                    |
| Configuration      | ۲           |                   | Register an executable program or script on the ePO server that<br>can be run in response to a configured Response event (must be<br>viewed from the server system's console). |

13. Click on "New Server" and Select "McAfee Web Gateway 7" from the dropdown

| Registered Server Builder | 1 Description                                                                                          |
|---------------------------|----------------------------------------------------------------------------------------------------|
| Server type:              | Database Server                                                                                        |
| Name:                     | Directory Services Connector<br>Email and Web Security 5.x                                             |
| Notes:                    | ePO<br>LDAP Server<br>McAfee Email Gateway 6.7.x<br>McAfee Email Gateway 7.0<br>McAfee Web Gateway 6.x |
|                           | McAfee Web Gateway 7                                                                                   |
|                           | Report Server<br>SNMP Server                                                                           |

14. Give your registered appliance a descriptive name

| Menu<br>V Registered<br>Servers | Dashboards System Tree Q |
|---------------------------------|--------------------------|
| Registered Server Builder       | 1 Description            |
| Server type:                    | McAfee Web Gateway 7     |
| Name:                           | MWG 7.3.1                |
| Notes:                          |                          |
|                                 |                          |

15. Click "Next" and fill in the MWG appliance information and Click "Save"

| Registered Server Builder | 1 Description                                |
|---------------------------|----------------------------------------------|
| Hostname                  | mwg-73                                       |
| Host address              | 192.168.157.18                               |
| Administration Port       | 4712                                         |
| Statistics Retrieval Port | 0000                                         |
| Clear Credentials         |                                              |
| Console Credentials       | For access to the host GUI                   |
| Username                  | admin                                        |
| Password                  | •••••                                        |
| Communication Credentials | For statistics retrieval and list management |
| Username                  | еро                                          |
| Password                  | •••••                                        |
| Test Connection           | Test Connection                              |
| Options                   | ☑ Allow ePO to manage lists on this system   |

# **Configuring Common Catalog**

- Registered Menu Servers V Dashboards System 7 Common Catalog View and create catalogs Reporting ► t Systems . Policy ► Software . Automation ► Common Catalog ►
- 1. Navigate to "Menu → Common Catalog"

2. Select "Actions  $\rightarrow$  New Catalog" and name your catalog

| New Catalog                       |           |
|-----------------------------------|-----------|
| Name:<br>Bob Demo<br>Description: |           |
|                                   |           |
|                                   | OK Cancel |

3. We will now create a new catalog entry so that the list will sync with Web Gateway. **Click** "Edit" on the catalog you just created and **Click** on "Domain Name"

| Γ | Name 🔺           | Actions                                                        |
|---|------------------|----------------------------------------------------------------|
| П | Bob Catalog      | Rename   Edit   Delete   Duplicate                             |
| Π | Bob Demo         | <u>Rename</u>   <u>Edit</u>   <u>Delete</u>   <u>Duplicate</u> |
| Γ | DemoMCP - MCP    | Rename   Edit   Delete   Duplicate                             |
| Π | McAfee Default   | View   Duplicate                                               |
|   | My Default - MCP | Rename   Edit   Delete   Duplicate                             |
|   |                  |                                                                |

| Common Catalog                           |                      |      |  |  |  |
|------------------------------------------|----------------------|------|--|--|--|
| Catalog: Bob Demo                        |                      |      |  |  |  |
|                                          |                      |      |  |  |  |
| Common Catalog Domain Name               |                      |      |  |  |  |
| ▼ Data                                   |                      |      |  |  |  |
| String                                   | Show selected rows   |      |  |  |  |
| Pattern                                  | Г                    | Name |  |  |  |
| <ul> <li>Source / Destination</li> </ul> | Source / Destination |      |  |  |  |
| Domain Name                              |                      |      |  |  |  |
| Network Address (IP)                     |                      |      |  |  |  |
| Network Port                             |                      |      |  |  |  |
| Process List                             |                      |      |  |  |  |
|                                          |                      |      |  |  |  |
|                                          |                      |      |  |  |  |
|                                          |                      |      |  |  |  |

4. Select "Actions  $\rightarrow$  New" and give your list a meaningful name and optional description

| Common Catalog > Domain Name > Edit |                          |  |  |  |
|-------------------------------------|--------------------------|--|--|--|
| Edit domain name:                   |                          |  |  |  |
| Name:                               | Global Domain Name Block |  |  |  |
| Description:                        | Globally Block Domains   |  |  |  |
| Domain Name:                        | Domain Name              |  |  |  |

5. At the bottom of the page Type in a domain entry, Click "add", and then Click "Save

|                             | 0 items in 0             | ) pages. Go | to page: | 1 | 144 4         |
|-----------------------------|--------------------------|-------------|----------|---|---------------|
| Domain Name                 |                          |             |          |   |               |
| startribune.com             |                          |             |          |   | Add           |
|                             |                          |             |          |   |               |
| Common Catalog > Domain Nan | e > Edit                 |             |          |   |               |
| Edit domain name:           |                          |             |          |   |               |
| Name:                       | Global Domain Name Block |             |          |   |               |
| Description:                | Globally Block Domains   |             |          |   |               |
| Domain Name:                | Domain Name              |             |          |   | Actions       |
|                             | startribune.com          |             |          |   | Edit   Delete |

6. Your list should now show up in the "Domain Name" section of your catalog

| Common Catalog         |                          |
|------------------------|--------------------------|
| Catalog: Bob Demo      |                          |
| Common Catalog         | Domain Name              |
| ▼ Data                 |                          |
| String                 | Show selected rows       |
| Pattern                | Name                     |
| ▼ Source / Destination | Global Domain Name Block |
| Domain Name            |                          |
| Network Address (IP)   |                          |

7. **Navigate** to "Menu  $\rightarrow$  Gateway Protection  $\rightarrow$  McAfee Web Gateway"

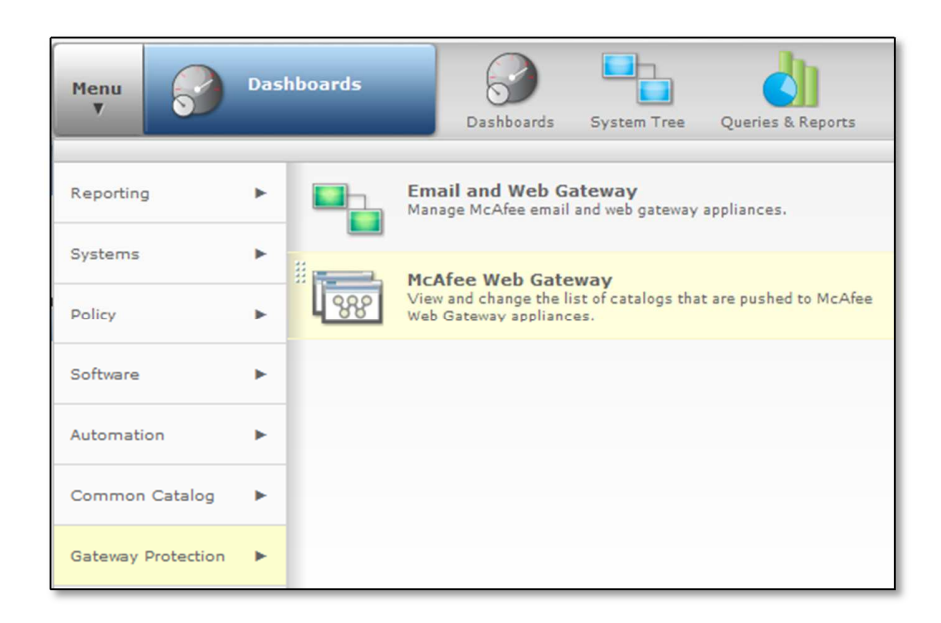

8. Tic the box next to your newly configured catalog and Click the "Update Now" button

| McAfee Web Gateway          |                                                                  |                   |                            |  |  |
|-----------------------------|------------------------------------------------------------------|-------------------|----------------------------|--|--|
| Common Catalog Assignments: | ▼ ☐ All Ca                                                       | atalogs           |                            |  |  |
|                             | McAfee Default                                                   |                   |                            |  |  |
|                             | Bo                                                               | ob Catalog        |                            |  |  |
|                             | M                                                                | y Default - MCP   |                            |  |  |
|                             |                                                                  | emoMCP - MCP      |                            |  |  |
|                             | Re Bo                                                            | ob Demo           |                            |  |  |
| 6-Wi                        | -                                                                |                   |                            |  |  |
| Settings:                   | Allow automatic catalog updates                                  |                   |                            |  |  |
|                             | Update when catalog data, catalog assignments or gateways change |                   |                            |  |  |
|                             |                                                                  | Catalog enforceme | ent interval (minutes): 20 |  |  |
|                             |                                                                  |                   |                            |  |  |
| Actions:                    | Update No                                                        | w.                |                            |  |  |
| Managed Systems:            | Name                                                             | Host              | Last Updated (UTC)         |  |  |
|                             | MWG 7.3.1                                                        | 192.168.157.18    | Oct 30, 2013 3:41:26 PM    |  |  |

### **Testing Common Catalog**

- 1. Log in to the Web Gateway as an administrator
- 2. On the upper right section of the admin UI **Click** the down arrow next to "Save Changes" and **Click** "Reload Data From Backend"

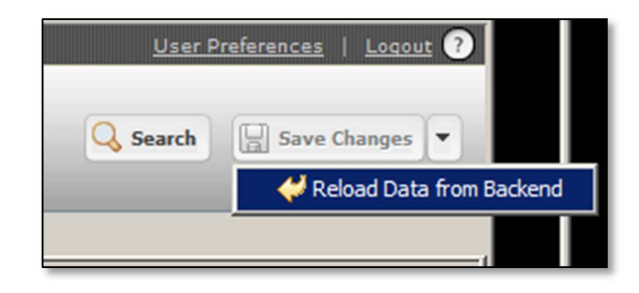

3. **Navigate** to "Policy → Lists → Wildcard Expressions" and verify that your new list and the domain name you added in the previous step show up

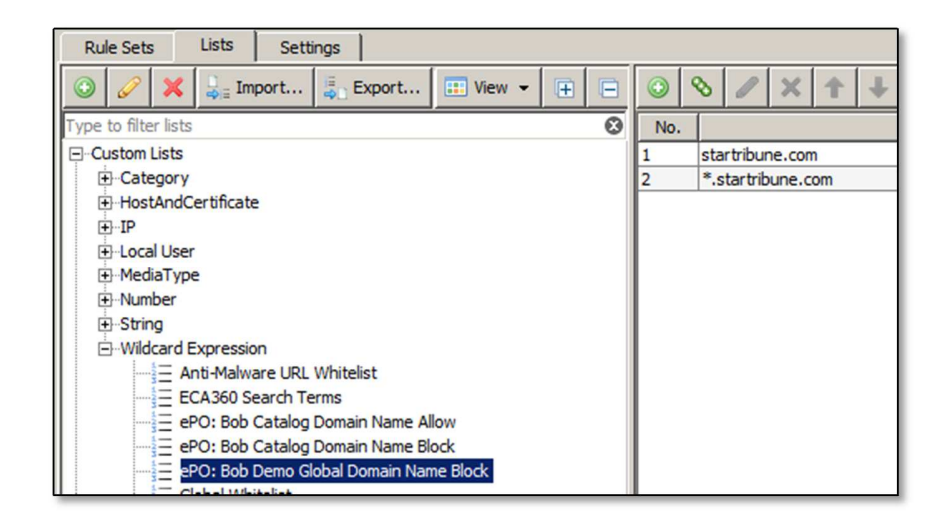

 In ePO Navigate to "Dashboards → CSR: Web Activity" Look for a "Monitor" such as "Top Web Bandwidth Consumption by User and Site"

| -        | Top Web Bandwidth Consumption Usage by User and Site |              |  |  |  |
|----------|------------------------------------------------------|--------------|--|--|--|
| -        | Username->Site                                       | Sum of Bytes |  |  |  |
| Ŧ        | bwicklun                                             | 892.59 MB    |  |  |  |
| -        | download.cdn.mozilla.net                             | 663.55 MB    |  |  |  |
| <b>–</b> | www.foxnews.com                                      | 63.03 MB     |  |  |  |
| <b>•</b> | v3.moatads.com                                       | 56.12 MB     |  |  |  |
| <b>•</b> | quote.cnbc.com                                       | 55.91 MB     |  |  |  |
| -        | apx.moatads.com                                      | 53.98 MB     |  |  |  |
| -        | bob.wicklund@wicklund.net                            | 126.48 MB    |  |  |  |
| -        | quote.cnbc.com                                       | 51.54 MB     |  |  |  |
| -        | pagead2.googlesyndication.com                        | 24.03 MB     |  |  |  |
| <u> </u> | www.cobc.com                                         | 23.38 MB     |  |  |  |
| -        | www.directv.com                                      | 13.99 MB     |  |  |  |
| <b>_</b> | kstp.com                                             | 13.54 MB     |  |  |  |
| _        | Total                                                | 1019.08 MB   |  |  |  |

5. Click on the down arrow next to one of the domains listed and Select "Add to List"

| V              | Top Web Bandwidth Consu  | ımp            | otion Us | age by | / Us |  |
|----------------|--------------------------|----------------|----------|--------|------|--|
|                | Username->S              | Username->Site |          |        |      |  |
| v              | bwicklun                 |                |          |        |      |  |
| •              | download.cdn.mozilla.net |                |          |        |      |  |
| •              | www.foxnews.com          |                |          |        |      |  |
| •              | v3.moatads.com           |                |          |        |      |  |
| •              | quote.cnbc.com           |                |          |        |      |  |
|                | apx.moatads.com          |                |          |        |      |  |
|                | bob.wicklund@wicklund    | .ne            | et       |        |      |  |
|                | quote.cnbc.com           |                |          |        |      |  |
| Ľ              | pagead2.googlesyndicatio | on.o           | com      |        |      |  |
| Ľ              | www.cnbc.com             |                |          |        |      |  |
|                | Add Filter (Domain/Site) |                |          |        |      |  |
| -              | Pivot to                 | Þ              |          |        |      |  |
|                | Add to List              |                |          |        |      |  |
|                | Remove from List         |                |          |        |      |  |
|                | View GTI info            |                |          |        |      |  |
|                | View site                |                |          |        |      |  |
| - <sup>-</sup> |                          |                |          |        |      |  |

6. In the pop-up dialog **Select** the catalog and list you created in the previous steps and **Click** "OK"

| Add to List              |                    |                     |
|--------------------------|--------------------|---------------------|
| www.directv.com          | is in 0 of 3 lists | Open Common Catalog |
| Domain Name Lists        | startribune.com    |                     |
| ▼ Bob Catalog            |                    |                     |
| Domain Name Allow        |                    |                     |
| Domain Name Block        |                    |                     |
| ▼ Bob Demo               |                    |                     |
| Global Domain Name Block |                    |                     |
|                          |                    |                     |
|                          |                    |                     |
|                          |                    |                     |
|                          |                    |                     |
|                          |                    |                     |
|                          |                    |                     |
|                          |                    |                     |
|                          |                    | OK Cancel           |

7. In the Web Gateway UI **Navigate** back to "Policy → Lists → Wildcard Expressions" and verify that your new list updated with the domain you just added

| Rule Sets Lists Settings               |     |                   |
|----------------------------------------|-----|-------------------|
| 💿 🥜 🗶 🛼 Import 🗍 Export 🔃 View 👻 📻     | ٢   | ⊗ 🖉 × 🕇 ∔         |
| Type to filter lists                   | No. |                   |
| ⊡Custom Lists                          | 1   | startribune.com   |
|                                        | 2   | * startribune.com |
| ⊕ HostAndCertificate                   | 3   | www.directv.com   |
| €                                      | 4   | *.www.directv.com |
| i ⊡Local User                          |     |                   |
|                                        |     |                   |
| i → Number                             |     |                   |
| String                                 |     |                   |
| -Wildcard Expression                   |     |                   |
|                                        |     |                   |
| ECA360 Search Terms                    |     |                   |
| = ePO: Bob Catalog Domain Name Allow   |     |                   |
|                                        |     |                   |
| ePO: Bob Demo Global Domain Name Block |     |                   |

8. This list can then, of course, be used in a Web Gateway rule

| 🔾 Add Rule 🖉 Edit 🗶 Delete 😭 Move up 🕹 Move down 📄 Copy 🔀 Paste Show details |                                                                                                    |                              |
|------------------------------------------------------------------------------|----------------------------------------------------------------------------------------------------|------------------------------|
| Enabled                                                                      | Name/Criteria                                                                                                    | Action                       |
| <b>v</b>                                                                     | Allow URLs That Match in <u>URL WhiteList</u> <sup>▲</sup><br>URL matches in list <u>URL WhiteList</u> <sup>▲</sup>                      | E Stop Rule Set              |
|                                                                              | Block URLs That Match in <u>ePO: Bob Catalog Domain Name Block</u><br>URL.Host matches in list <u>ePO: Bob Catalog Domain Name Block</u> | Block < <u>URL Blocked</u> > |

## Value Add

Using the integration of ePO, Web Gateway, and Content Security Reporter allows an admin to get instant analysis of their web traffic and web security posture. They can pivot in on high level dashboards to get more detail. They can click to actually go to the web site or get McAfee GTI detail on the site. They also would have the ability to take an immediate allow, or block, action on a person, URL, or category, right from the reporting dashboard.